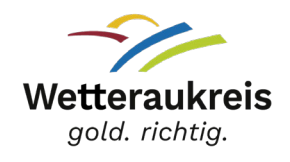

Q

## Anleitung für Schülerinnen und Schüler zur Durchführung der Online-Belehrung nach §§ 42, 43 Infektionsschutzgesetz

Nachdem Sie dem Link zur <u>Online-Belehrung</u> auf der Homepage des Wetteraukreises gefolgt sind, erscheint die Startseite von **Lumos**:

### ONLINE-BELEHRUNGEN DES GESUNDHEITSAMTES DES WETTERAUKREISES

Herzlich Willkommen!

Sie benötigen eine Belehrung? Diese bietet Ihnen das Gesundheitsamt des Wetteraukreises auf dieser Online-Plattform in digitaler Form an. So können Sie bequem und jederzeit die Belehrung von zu Hause oder von Ihrer Arbeitsstelle aus erledigen.

Sie können hier nach Kursen suchen und das Kursangebot darunter einsehen.

Suche nach Kursen

## Schritt 1: Registrierung

Sie müssen ein Nutzerkonto anlegen und sich hierfür registrieren. Für die Registrierung füllen Sie bitte alle angegebenen Felder aus. ACHTUNG: Die Person, die das Zertifikat benötigt, muss sich registrieren! Außerdem müssen Sie bitte ein Passwort vergeben.

Dafür klicken Sie zuerst auf der Startseite auf Login und danach auf registrieren.

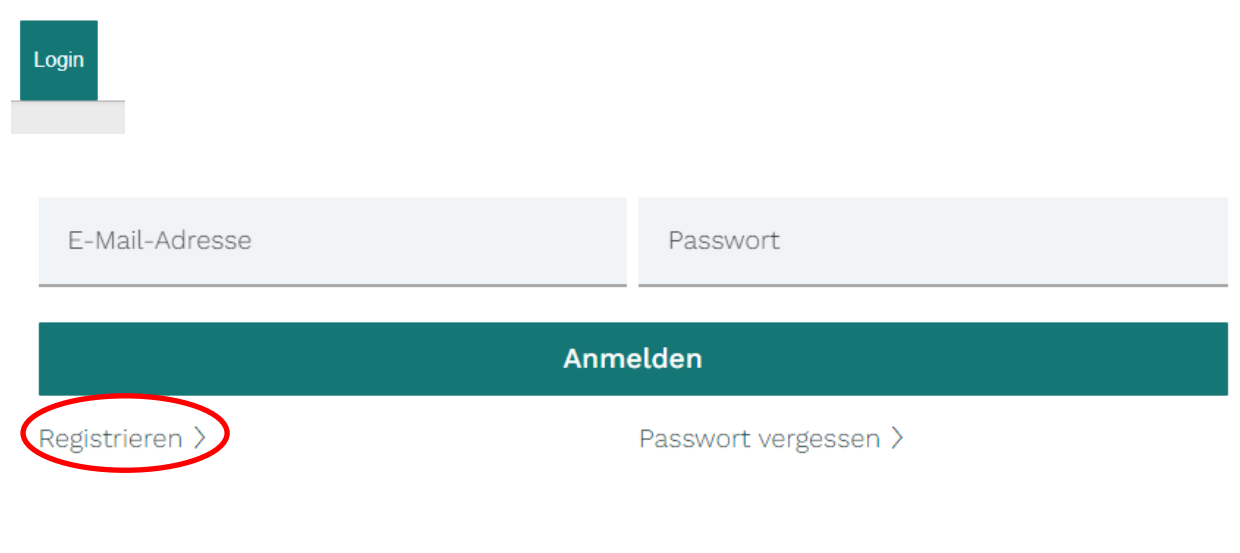

Ein Beispiel:

### Benutzerkonto erstellen

Füllen Sie die unten stehenden Felder aus und klicken auf "Anmelden".

Achten Sie dabei auf die Korrektheit Ihrer Angaben. Zertifikate werden ausschließlich auf den registrierten Benutzer ausgestellt!

Sie erhalten eine E-Mail mit dem Aktivierungslink für Ihr Konto.

Bitte prüfen Sie den Spamordner Ihres E-Mailpostfachs, falls Sie keine E-Mail von uns im Posteingang finden!

| Anrede *       | Vorname*  |                  | Nachname *           |
|----------------|-----------|------------------|----------------------|
| E-Mail *       |           | E-Mail bestätige | en *                 |
| Geburtsdatum * |           |                  |                      |
| ADRESSE        |           |                  |                      |
| Straße *       |           |                  | Hausnummer*          |
| Postleitzahl * | Wohnort * |                  |                      |
| PASSWORT       |           |                  |                      |
| Passwort       |           | O Pa             | sswort (wiederholen) |

Sie haben die Möglichkeit direkt Ihre Schulpraktikumsbescheinigung hochzuladen. Dafür wählen Sie Schulpraktikumsbescheinigung aus. Es öffnet sich automatisch ein Fenster, wo Sie die Bescheinigung hochladen können.

| sweisdokument<br>chülerpraktikumsbescheinigung | Guittig bis<br>02.10.2024                                        |           |
|------------------------------------------------|------------------------------------------------------------------|-----------|
|                                                | Kein<br>Ablaufdatum                                              |           |
| Bitte laden Sie hier eine Bilddatei I          | Ihres Dokuments hoch. (Formate: PDF, JPG, HEIC of maximal 2 MB). | oder PNG, |

Für minderjährige Personen gilt, dass Sie für die Registrierung zusätzlich die E-Mailadresse einer sorgeberechtigten Person angeben müssen. Erst wenn die sorgeberechtigte Person den Registrierungsversuch per E-Mail bestätigt, kann der Registrierungsprozess für die minderjährige Person abgeschlossen werden.

Der Registrierungslink ist für 12 Stunden gültig.

# Ein Beispiel:

Registrieren Sie sich, um Ihre Fortbildungen buchen und verwalten zu können.

| Anrede<br>Herr                            | Vorname<br>Max | Nachname<br>Mustermann                               |
|-------------------------------------------|----------------|------------------------------------------------------|
| E-Mail<br>max.mustermann@wetteraukreis.de |                | E-Mail bestätigen<br>max.mustermann@wetteraukreis.de |
| Geburtsdatum *<br>01.01.2008              |                |                                                      |
| E-Mail der sorgeberechtigten Person *     |                | E-Mail der sorgeberechtigten Person bestätigen *     |

Zur Teilnahme an der Belehrung wird das Einverständnis einer sorgeberechtigten Person benötigt. Bitte geben Sie die E-Mail-Adresse eines Sorgeberechtigten zur Bestätigung des Einverständnisses an. Es wird ein Link zur Registrierungsbestätigung an die sorgeberechtigte Person gesendet.

-----

Danach ist Ihr Nutzerkonto aktiv und Sie können fortfahren und sich mit Ihren Daten erneut anmelden.

| 🚯 Das Benutzerkonto wurde erfolgreich erstellt. Eine Aktivierungs-E-Mail wurde versendet. Wir bitten Sie, auf den Link in der E-Mail zu klicken, um Ihr Konto zu aktivieren. |       |  |  |  |  |
|----------------------------------------------------------------------------------------------------|-------|--|--|--|--|
| Login                                                                                                    | L0511 |  |  |  |  |
| _                                                                                                    |       |  |  |  |  |

# Schritt 2: Belehrung buchen und Bezahlvorgang

Zurück auf der Hauptseite wählen Sie Ihren Belehrungskurs aus.

Unter Suche nach Kursen können Sie die gewünschte Sprache eingeben.

Sie können hier nach Kursen suchen und das Kursangebot darunter einsehen.

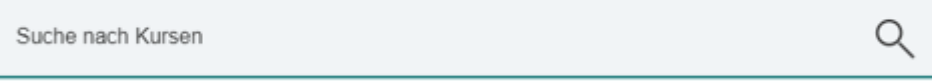

Sie wählen den Kurs in gewünschter Sprache aus und müssen **"Jetzt buchen"** klicken.

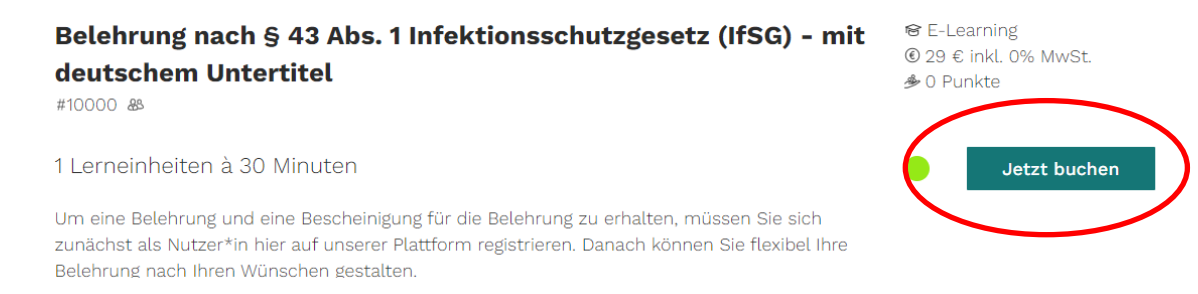

Danach klicken Sie im Hauptmenü auf den Warenkorb und wählen Ihren Zahlungstyp aus und klicken auf jetzt bezahlen. Dort wird Ihnen der Rabatt angezeigt.

Als Zahlungstyp steht Ihnen paypal, Kreditkarte oder SEPA-Lastschrift zur Verfügung.

Nachdem Sie die Zahlungsart angegeben haben, bekommen Sie automatisch eine Rechnung an Ihre angegebene E-Mailadresse gesendet. Ihre Rechnung finden Sie außerdem unter dem Reiter Rechnungen.

| Rechnungen      |       |                                     |                                    |                   |          |
|-----------------|-------|-------------------------------------|------------------------------------|-------------------|----------|
| Rechnungsnummer | Firma | Nachname des<br>Rechnungsempfängers | Vorname des<br>Rechnungsempfängers | Ausstellungsdatum | Download |
| LM_WET_2400986  |       |                                     |                                    | 09.07.2024        | <u>+</u> |

# Schritt 3: Authentifizierung und Start der Belehrung

Für den Start des Videos klicken Sie im Hauptmenü auf meine Kurse.

Unter meine Kurse klicken Sie auf Ihren gebuchten Kurs.

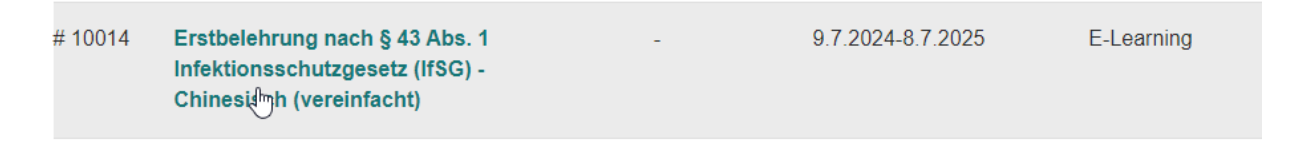

## Dort sehen Sie Infos zu Ihrem Kurs und können das E-Learning starten

| Kursnummer | 10014  | Startzeit | 9.7.2024 (11:45 Uhr) | Fortschritt: Offen |
|------------|--------|-----------|----------------------|--------------------|
| Preis      | 29,00€ | Endzeit   | 8.7.2025 (11:45 Uhr) | E Learning starten |
| Punkte     | 0      |           |                      | E-Learning starten |

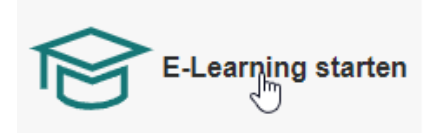

Für die Authentifizierung müssen Sie Ihre Daten eingeben und die Konditionen bestätigen.

## Ein Beispiel:

| Ausweisdokument*<br>Personalausweis  | $\sim$                   | Ausweisnummer*<br>LV571CAXXX |                  |
|--------------------------------------|--------------------------|------------------------------|------------------|
| Geburtsdatum *<br>01.01.2000         | Nachname *<br>Mustermann |                              | Vorname *<br>Max |
| Ausweisdokument *<br>Personalausweis | $\sim$                   | Ausweisnummer*<br>LV571CAXXX |                  |
| Geburtsdatum *<br>01.01.2000         | Nachname *<br>Mustermann |                              | Vorname *<br>Max |

Konditionen zur Authentisierung

Die Daten müssen mit den Angaben auf dem Ausweisdokument im nächsten Schritt übereinstimmen. Die Person, welche das E-Learning durchführt, muss dem Ausweisdokument eindeutig zugeordnet werden können. Sollte keine eindeutige Identifikation möglich sein, so kann das Zertifikat nachträglich aberkannt bzw. das E-Learning als nicht bestanden gewertet werden.

Ich bestätige hiermit, dass ich die genannten Konditionen der Authentisierung gelesen und verstanden habe.

#### Konditionen zur Authentifikation

Im nächsten Schritt beginnt das Authentifikationsverfahren. Um eine vollständig automatische Authentifikation vornehmen zu können, müssen biometrische Daten erhoben und verarbeitet werden. Diese dienen ausschließlich und einzig dazu, die Authentifikation für das E-Learning automatisch durchführen zu können. Die erhobenen biometrischen Daten werden spätestens nach Ablauf der Frist von 3 Monaten wieder vollständig, sowie unter Berücksichtigung der gesetzlichen Aufbewahrungspflichten, gelöscht.

Weitere Hinweise finden Sie unter Datenschutz

Ich habe die Konditionen gelesen und verstanden und bestätige hiermit die Richtigkeit meiner angegebenen Daten zur Identifizierung meiner Person und stimme den genannten Konditionen zu.

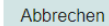

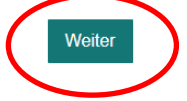

Erst wenn Ihre Daten korrekt übereinstimmen und Sie den Konditionen zugestimmt haben, erscheint unten rechts das Feld weiter und Sie gelangen zum nächsten Schritt.

Bevor Sie das Video abrufen können, durchlaufen Sie den Authentifikationsprozess. Dafür benötigen Sie Personalausweis, Reisepass oder Aufenthaltstitel.

Für den Authentifikationsprozess können Sie zwischen der LUMOS Foto-Authentisierung und der bundID wählen.

### Beispiel für die LUMOS Foto-Authentisierung:

Bitte machen Sie eine Aufnahme gemäß Anleitung. Achten Sie darauf, dass nur ein Bild ausgewählt ist. Wenn Sie mehrere Aufnahmen getätigt haben, haben sie die Möglichkeit, die Bilder zu entfernen.

Sobald nur noch ein Bild ausgewählt ist, klicken Sie auf **WEITER** und die nächste Maske erscheint. In der zweiten Maske muss Ihr Ausweisbild in die vorgegeben Markierung gehalten werden. Das weitere Vorgehen ist identisch. Ein Beispiel wird Ihnen auf der rechten Seite angezeigt.

## Richtige Darstellung!! Beispiel Laptop oder PC

Bild 1:

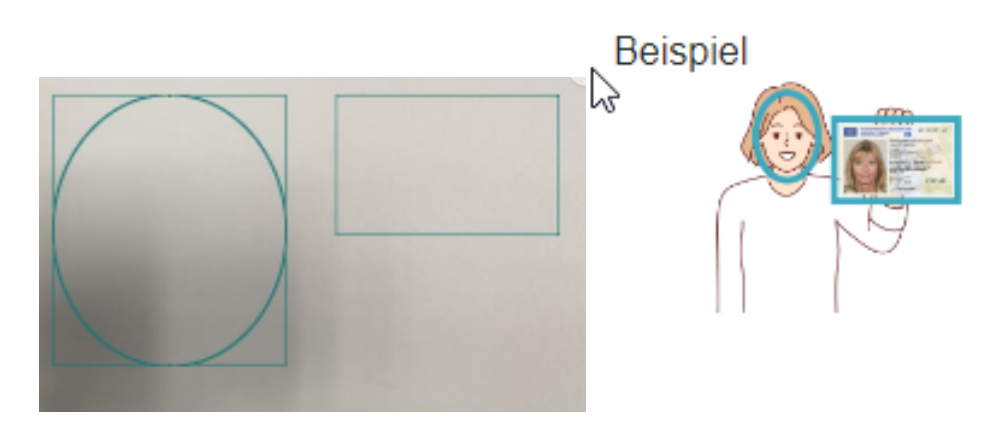

Bild 2:

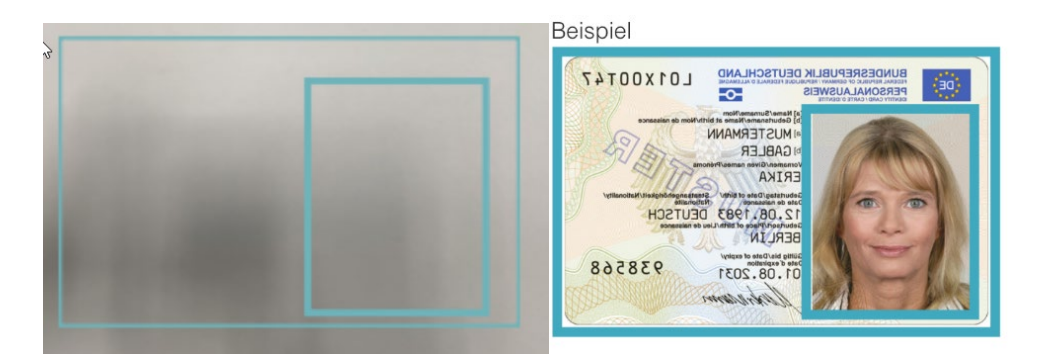

Achten Sie auf die geänderte Darstellungsform auf Ihrem Handy und beachten Sie das Beispiel.

## Beispiel Handy:

| •1   18:1 LTE | 08:25                                                                                                    | • 48 % 🔳                              |  |  |  |  |
|---------------|----------------------------------------------------------------------------------------------------|---------------------------------------|--|--|--|--|
|               | Deutsch V AAA                                                                                                    |                                       |  |  |  |  |
|               |                                                                                                    |                                       |  |  |  |  |
|               | Wetteraukreis                                                                                                    |                                       |  |  |  |  |
|               | gold. richtig.                                                                                                    |                                       |  |  |  |  |
| Beispiel      |                                                                                                    |                                       |  |  |  |  |
| Doopler       |                                                                                                    | <b>)</b><br>≥                         |  |  |  |  |
|               |                                                                                                    | ~                                     |  |  |  |  |
| •             | Kamera ausschalten                                                                                                    |                                       |  |  |  |  |
|               | wetteraukreis.lumos-lernen.de                                                                                                    |                                       |  |  |  |  |
|               |                                                                                                    |                                       |  |  |  |  |
|               |                                                                                                    |                                       |  |  |  |  |
|               |                                                                                                    |                                       |  |  |  |  |
| •11 1&1 LTE   | 08:12                                                                                                    | • 51 % 🔲                              |  |  |  |  |
| .∎1  1&1 LTE  | 08:12                                                                                                    | • 51 % 🗩                              |  |  |  |  |
| ∎IÎ 181 LTE   | 08:12<br>M⊒ Deutsch ∽                                                                                                    | • 51 % 💽                              |  |  |  |  |
| ∎∎I 1&1 LTE   | 08112                                                                                                    | • 51 % 🕩                              |  |  |  |  |
| .∎   1&1 LTE  | 08112<br>Deutsch ~<br>Wetteraukreis<br>gotot, richtig.                                                                                                    | • 51 % 🗩                              |  |  |  |  |
| Beispiel      | 08:12<br>Deutsch~<br>Weterakreis<br>gelit röhlig:<br>Deutsch~<br>Weterakreis                                                                                                    | • • • • • • • • • • • • • • • • • • • |  |  |  |  |
| Beispiel      | 08:12<br>EDeutsch~<br>Jett rokes<br>Jett rokes |                                       |  |  |  |  |
| Beispiel      |                                                                                                    |                                       |  |  |  |  |

Zum Abschluss klicken Sie auf **WEITER** und der grüne Balken für die erfolgreiche Authentifizierung erscheint. Das Video kann gestartet werden.

# Schritt 4: Download des Zertifikats

Nachdem Sie das Video geschaut haben, können Sie das Fenster schließen.

Im Hauptmenü unter meine Kurse klicken Sie Ihren Kurs an. Unter Materialien steht Ihnen Ihre Teilnahmbescheinigung- Ihr Gesundheitsausweis für einen Monat zum Download bereit.

| # 10014 | Erstbelehrung nach § 43 Abs. 1                              | - | 9.7.2024-8.7.2025 | E-Learning |
|---------|-------------------------------------------------------------|---|-------------------|------------|
|         | Infektionsschutzgesetz (IfSG) -<br>Chinesidmh (vereinfacht) |   |                   |            |

#### Materialien

Teilnahmebescheinigung

**WICHTIG:** Sollte Ihre Teilnahmebescheinigung nicht hinterlegt sein, prüfen Sie bitte Ihren Status. (Fortschritt)

Ihr Status muss auf abgeschlossen gesetzt sein!

Außerdem bitten wir Sie, die Seite zu aktualisieren und sich einmal auszuloggen und nochmal einzuloggen. Es ist möglich, dass es zu einer kurzen Verzögerung kommen kann.

Viel Erfolg bei der Belehrung.